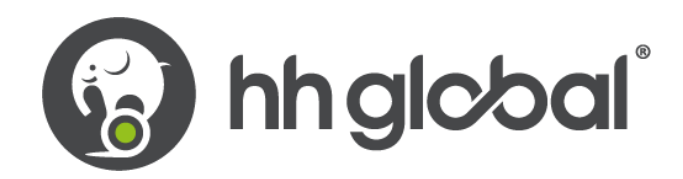

# HH GLOBAL

## Tungsten Invoicing SOP

**United States** 

LAST UPDATED: 31 DECEMBER 2021

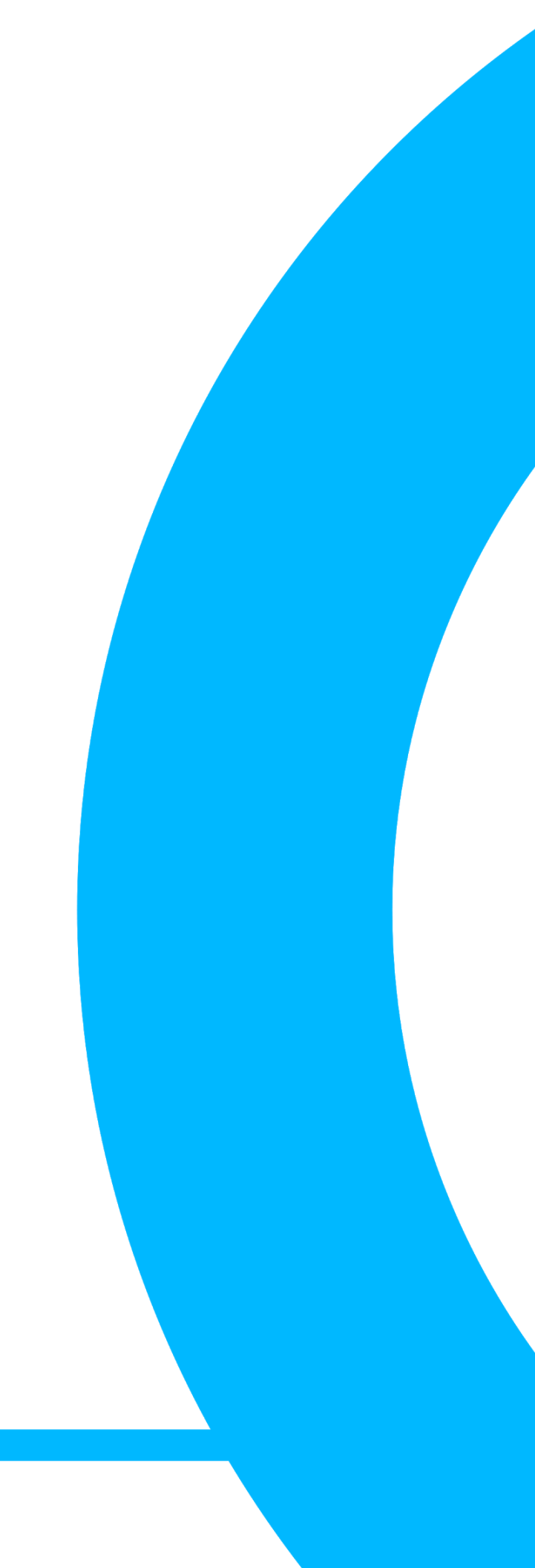

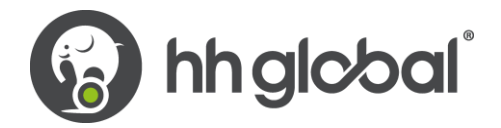

## **Overview**

This guide reviews how to submit invoices for Purchase Orders (POs) generated in HHub. POs are eligible to be invoiced once they have been marked as *Delivered* in HHub, which is done by the HH Buyer or Procurement Contact on the Enquiry.

#### Please take note of the following electronic invoicing rules:

- Only full Purchase Orders that are marked as delivered in HHub will be sent to the Tungsten Network for payment. No partial Purchase Orders will be sent to the Tungsten Network.
- Consolidated invoices can be processed only if the payment term, currency, and billing entity are identical in your selected Purchase Orders.
- Purchase Order line numbers should be added in each Purchase Order line for single and consolidated invoices.
- Purchase Order numbers must be input verbatim to avoid rejections.
- Invoices must be raised for the complete amount of the Purchase Order(s). Partial amounts will be rejected.

### Procedure

To submit an invoice for a Purchase Order in Tungsten:

1. Log in to Tungsten and click on **Purchase Orders** in the navigation bar to review your available POs.

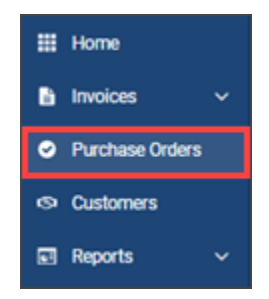

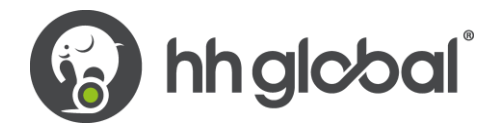

2. In the *Criteria* section, select **HH Associates US**, **Inc - 98-0532401 - AAA286339486** from the *Customer* dropdown menu.

| Customer              |            |                       |   |
|-----------------------|------------|-----------------------|---|
| HH Associates US, Inc | - TEST - A | AA290775956           | ~ |
| P0 number             |            |                       |   |
|                       |            |                       |   |
| Status                |            |                       |   |
| Please select         | ~          | PO status definitions |   |
| PO conversion status  |            |                       |   |
| All                   | ~          |                       |   |
| Select PO date range  |            |                       |   |
| Last 12 months        | ~          |                       |   |
|                       |            |                       |   |

- 3. Under the Select PO date range field, select Last 12 Months.
- 4. Click the Get my POs button.

**Important:** If your PO Number does not display after searching with these criteria, it is most likely because the associated PO has not yet been marked *Delivered* in HHub. To correct this, contact your HH Global Buyer or the Procurement Contact on the Enquiry so that they can mark the PO as Delivered. If you attempt to submit the invoice manually without completing this step, the system will reject the invoice.

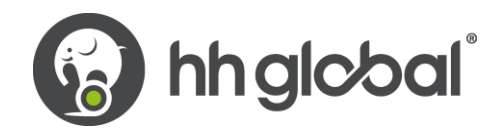

5. A list of Purchase Orders meeting the search criteria will generate. Click on the **Plus (+)** button next to the PO Number to invoice.

| Active pu | rchase orders |                    |                               |                       |          |           |                        |       |          |           |                     |           |
|-----------|---------------|--------------------|-------------------------------|-----------------------|----------|-----------|------------------------|-------|----------|-----------|---------------------|-----------|
| Select    | P0 number     | Updated<br>PO date | Customer                      | Customer TN<br>Number | Status   | Version ( | First line description | Lines | Invoices | Net value | Delivery<br>Method  |           |
| 0         | USP2497875    | 12/1/2021          | HH Associates<br>US, Inc TEST | AAA290775956          | Accepted | 0         | HHub Qty: 50           | 1     | 1        | 19.00     | -                   | Prev      |
| 0         | USP2481279    | 12/1/2021          | HH Associates<br>US, Inc TEST | AAA290775956          | Pending  | 0         | HHub Qty: 15           | 3     | 0        | 558.25    | -                   | Prev      |
| 0         | USP2479640    | 12/1/2021          | HH Associates<br>US, Inc TEST | AAA290775956          | New      | 0         | HHub Qty: 10           | 2     | 0        | 319.00    | -                   | Prev      |
| 0         | USP2479633    | 12/1/2021          | HH Associates<br>US, Inc TEST | AAA290775956          | New      | 0         | HHub Qty: 10           | 2     | 0        | 319.00    | -                   | Prev      |
| 0         | USP2481128    | 12/1/2021          | HH Associates<br>US, Inc TEST | AAA290775956          | New      | 0         | HHub Qty: 10           | 1     | 0        | 159.50    | -                   | Prev      |
| 0         | USP2479629    | 12/1/2021          | HH Associates<br>US, Inc TEST | AAA290775956          | New      | 0         | HHub Qty: 10           | 2     | 0        | 319.00    | -                   | Prev      |
| 0         | USP2476794    | 12/1/2021          | HH Associates<br>US, Inc TEST | AAA290775956          | New      | 0         | HHub Qty: 6            | 1     | 0        | 95.70     | -                   | Prev      |
| 0         | USP2479595    | 12/1/2021          | HH Associates<br>US, Inc TEST | AAA290775956          | New      | 0         | HHub Qty: 10           | 2     | 0        | 319.00    | -                   | Prev      |
| 0         | USP2477237    | 12/1/2021          | HH Associates<br>US, Inc TEST | AAA290775956          | New      | 0         | HHub Qty: 5            | 2     | 0        | 111.65    | -                   | Prev      |
| 0         | USP2475322    | 12/1/2021          | HH Associates<br>US, Inc TEST | AAA290775956          | New      | 0         | HHub Qty: 25           | 1     | 0        | 398.75    | -                   | Prev      |
|           | K < 1 2 3     | > >                | Page size: 10 🗸               |                       |          |           |                        |       |          | Displayin | g page 1 of 3, iten | ns 1 to 1 |
| <         |               |                    |                               |                       |          |           |                        |       |          |           |                     | >         |
|           |               |                    |                               |                       |          |           | ACCEPT PO              |       | REJECT P | D         | ARCHIVE PC          | )         |

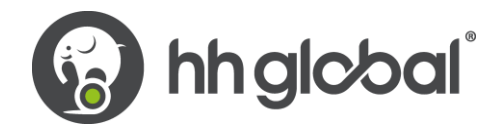

6. If the PO is in *New* status, review the information and then click on the **Accept PO** button to move the PO to *Accepted* status.

| PO Convert #USP2479640                                                                                                    |                                                                                            |                                                                                                    | Help with this page |
|----------------------------------------------------------------------------------------------------|--------------------------------------------------------------------------------------------|----------------------------------------------------------------------------------------------------|---------------------|
| Current Status: Pending                                                                                                    |                                                                                            |                                                                                                    |                     |
|                                                                                                    |                                                                                            | PO NUMBER USP2479640<br>TN Buyer Number:<br>AAA290775956<br>PO Date: 20 February 2020<br>Currency: US Dollar | ^                   |
| <b>PO FROM</b><br>HH Associates US, Inc TEST<br>520 Lake Cook Road<br>Suite 680<br>Deerfield<br>II                             | PO TO<br>KDM POP Solutions Group - TEST<br>PO Box 639091<br>Cincinnati<br>OH<br>45263-9091 | Reference numbers                                                                                            |                     |
| <b>ADDITIONAL INFORMATION</b><br>Local Currency<br>PO Vendor Number<br>Purchase Order Ref.<br>Document subtype<br>Pavment Ref. | USD<br>SDIAM0001<br>STD<br>I<br>ESD 90 davs Postino- 60 davs 3%                            |                                                                                                    | Ŷ                   |
| ACCEPT PO REJECT PO ARCH                                                                                                    | IVE PO PREVIEW                                                                             | ВАСК                                                                                                    |                     |

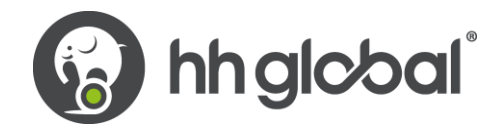

7. Click on the Convert PO button to convert the PO into an invoice.

**Note:** The PO Number to be invoiced **must** be in *Accepted* status. If the PO Number is in *New* status, you must first accept the PO before invoicing it.

|                                                                                                    | Help with this page                                                                                                    |
|----------------------------------------------------------------------------------------------------|----------------------------------------------------------------------------------------------------|
|                                                                                                    |                                                                                                    |
|                                                                                                    |                                                                                                    |
| <b>PO NUMBER USP2479640</b><br>TN Buyer Number:<br>AAA290775956<br>PO Date: 20 February 2020<br>Currency: US Dollar | ^                                                                                                    |
| Reference numbers                                                                                                   |                                                                                                    |
|                                                                                                    | ~                                                                                                    |
|                                                                                                    | PO NUMBER USP2479640<br>TN Buyer Number:<br>AAA290775956<br>PO Date: 20 February 2020<br>Currency: US Dollar<br>Reference numbers |

8. In the Create Invoice section, enter the invoice number to associate with the PO Number.

| PO Convert #USP2479640 |
|------------------------|
| Create invoice         |
| Enter invoice number*  |
| 123456                 |
|                        |

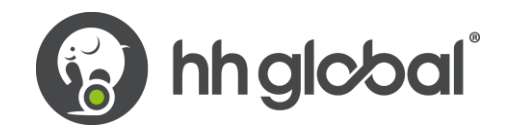

9. In the Select PO line items to use section, click on the checkbox for the Net Amount.

| ect PO | line items to use |                |       |      |            |            |   |       |            |
|--------|-------------------|----------------|-------|------|------------|------------|---|-------|------------|
| No     | Part code         | Description    | Qty   | UoM  | Unit price | Net amount |   | Qty   | Unit price |
| 4      | PRPRI10100        | 20BASF01       | 1.000 | Each | 159.50000  | 159.500    | V | 1.000 | 159.50000  |
| 5      | PRPRI10100        | 20BASF01       | 1.000 | Each | 159.50000  | 159.500    | V | 1.000 | 159.50000  |
| B/     | ACK               | CREATE INVOICE |       |      |            |            |   |       |            |

10. Click the Create Invoice button.

| ect PO line items to use |                                       |                                                                                                    |                                                                                                    |                                                                                                    |                                                                                                    |                                                                                                    |                                                                                                    |                                                                                                    |  |
|--------------------------|---------------------------------------|----------------------------------------------------------------------------------------------------|----------------------------------------------------------------------------------------------------|----------------------------------------------------------------------------------------------------|----------------------------------------------------------------------------------------------------|----------------------------------------------------------------------------------------------------|----------------------------------------------------------------------------------------------------|----------------------------------------------------------------------------------------------------|--|
| Part code                | Description                           | Qty                                                                                                    | UoM                                                                                                    | Unit price                                                                                                    | Net amount                                                                                                    |                                                                                                    | Qty                                                                                                    | Unit price                                                                                                    |  |
| PRPRI10100               | 20BASF01                              | 1.000                                                                                                    | Each                                                                                                    | 159.50000                                                                                                    | 159.500                                                                                                    | ¥                                                                                                    | 1.000                                                                                                    | 159.50000                                                                                                    |  |
| PRPRI10100               | 20BASF01                              | 1.000                                                                                                    | Each                                                                                                    | 159.50000                                                                                                    | 159.500                                                                                                    | V                                                                                                    | 1.000                                                                                                    | 159.50000                                                                                                    |  |
|                          | Part code<br>PRPRI10100<br>PRPRI10100 | Part code         Description           PRPRI10100         20BASF01           PRPRI10100         20BASF01 | Part code         Description         Qty           PRPRI10100         20BASF01         1.000           PRPRI10100         20BASF01         1.000 | Part code         Description         Qty         UoM           PRPRI10100         20BASF01         1.000         Each           PRPRI10100         20BASF01         1.000         Each | Part code         Description         Qty         UoM         Unit price           PRPRI10100         20BASF01         1.000         Each         159.50000           PRPRI10100         20BASF01         1.000         Each         159.50000 | Part code         Description         Qty         UoM         Unit price         Net amount           PRPRI10100         20BASF01         1.000         Each         159.50000         159.500           PRPRI10100         20BASF01         1.000         Each         159.50000         159.500 | Part codeDescriptionQtyUoMUnit priceNet amountPRPRI1010020BASF011.000Each159.5000159.500159.500PRPRI1010020BASF011.000Each159.50000159.500159.500 | Part code         Description         Qty         UoM         Unit price         Net amount         Qty           PRPRI10100         20BASF01         1.000         Each         159.5000         159.500         I.000           PRPRI10100         20BASF01         1.000         Each         159.5000         159.500         I.000 |  |

11. The PO Conversion details will display. Click the **Confirm** button.

| Cr | O Con<br>eate invo<br>Invoice n<br>123456         | vert #USP247964<br>bice             | 0                              |                     |                                      |                                | 🚯 Help with this page            |
|----|---------------------------------------------------|-------------------------------------|--------------------------------|---------------------|--------------------------------------|--------------------------------|----------------------------------|
| _  | Line<br>4<br>5                                    | Description<br>20BASF01<br>20BASF01 | Qty<br>1.000<br>1.000          | UoM<br>Each<br>Each | Unit price<br>159.50000<br>159.50000 | Net amount<br>159.50<br>159.50 | Gross amount<br>159.50<br>159.50 |
| Su | mmary                                             |                                     |                                |                     |                                      |                                |                                  |
|    | No. of lin<br>Sub total<br>Total tax<br>Net total | es                                  | USD 319.<br>USD 0.<br>USD 319. | 2<br>.00<br>.00     |                                      |                                |                                  |
|    | В                                                 | ACK CONFI                           | IRM                            |                     |                                      |                                |                                  |

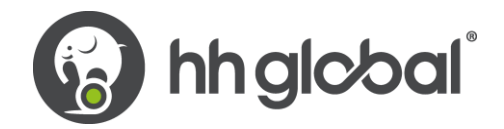

12. The invoice information page will display. Enter the Invoice Date in the Invoice Details section.

**Note:** Only the Invoice Date is required for you to input on this screen. Advance Payment Dates or Payment Due Dates entered on this screen will not be accepted into the HH Global accounting system.

| Invoice #: 123456                                      |          |                                                                                                    |                                                       |           | 🕕 Help                                                                                                    | with this page       |                |
|--------------------------------------------------------|----------|----------------------------------------------------------------------------------------------------|-------------------------------------------------------|-----------|----------------------------------------------------------------------------------------------------|----------------------|----------------|
|                                                        |          |                                                                                                    |                                                       |           | ▶ How                                                                                                    | to create an invoice | or credit note |
| Your details                                           |          |                                                                                                    |                                                       |           | Invoice details                                                                                              |                      |                |
| Your name 🕢 Start typing to search Your tel Your email | 0        | KDM POP Solutions Group - TEST<br>PO Box 639091<br>Cincinnati<br>Ohio<br>45263-9091<br>UNITED STATES<br>Tax payer ID 31-1120563<br>Are 'Ship from' details the same or different to the 'Inv<br>the correct 'Ship from' details to prevent invoice proce | oice from' details? Please ensure yo<br>ssing delays. | u enter   | Invoice number*<br>123456<br>Document type<br>Invoice<br>Invoice date*<br>12/30/2021<br>Advance payment date | ±<br>₩<br>₩          |                |
| Who you are invoicing                                  |          | No - They're the same 🗸 🥝                                                                                                    |                                                       |           | Payment due date 🥝                                                                                           | <b>a</b>             |                |
| Name ?<br>Start typing to search                       | •        | HH Associates US, Inc TEST<br>520 Lake Cook Road<br>Suite 680<br>Deerfield<br>Illinois                                                                                                    |                                                       |           | Delivery date 🥑                                                                                              |                      |                |
| Email                                                  |          | 60015<br>UNITED STATES<br>Are 'Ship to' details the same or different to the 'Invoic<br>correct 'Ship to' details to prevent invoice processing<br>No - They're the same                                                                                 | e to' details? Please ensure you enter the<br>Jelays. | er the    | US Dollar<br>Purchase order (PO) n<br>USP2479640                                                             | vumber 🤣             |                |
| Click here for additional he Invoice items             | ader fie | lds such as Delivery/GRN number, Cost centre etc                                                                                                    |                                                       |           |                                                                                                    |                      |                |
| Itom                                                   |          |                                                                                                    | Quantity / Unit                                       | Drice     | Line emount                                                                                                  | Total                |                |
| 01 PRPRI10100 - 20BASF0                                | 120VAU   | LT0446-Vault Johnson Big J Heavy Duty 25' Measuring                                                                                                    | 1 / Each                                              | 159.50000 | 159.50                                                                                                    | 159.50               | [3]⊗           |

- 13. To submit an invoice for multiple PO Numbers, follow the procedure in the <u>Multiple POs</u> section below. Otherwise, proceed to step 14 to invoice a single PO.
- 14. Review the information on the page to confirm that all invoice details are correct. If so, click the **Send** button.

| Summary               |             |              |
|-----------------------|-------------|--------------|
|                       |             | Invoice (\$) |
|                       | Total net   | 319.00       |
|                       | Total tax   | 0.00         |
|                       |             | Undo changes |
|                       | Total gross | 319.00       |
| SAVE AS TEMPLATE SAVE | PREVIEW     | SEND         |

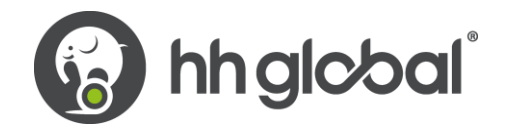

15. A success message will display once the invoice is successfully submitted.

| KDM POP Solutio | ns Group - TEST                |
|-----------------|--------------------------------|
|                 |                                |
|                 | Invoice submitted successfully |
| III Home        |                                |
| 🔓 Invoices 🗸 🗸  | CONTINUE                       |
| Purchase Orders |                                |
| Customers       |                                |
| Reports 🗸       |                                |

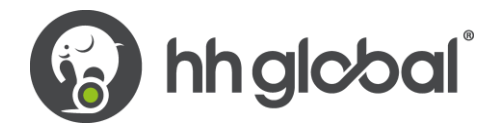

### Submit an Invoice with Multiple PO Numbers

After steps 1-13 from the above procedure are completed, additional POs can be added to a single invoice if necessary.

To submit a PO for multiple PO Numbers:

1. On the invoice information page, click on the Add button in the Invoice Items section.

| Invoice                                            | #: 123456            |                                                                                                    |                                                          |                                                |               | 🕕 Helj                                                                                                    | p with this page       |                |
|----------------------------------------------------|----------------------|----------------------------------------------------------------------------------------------------|----------------------------------------------------------|------------------------------------------------|---------------|----------------------------------------------------------------------------------------------------|------------------------|----------------|
|                                                    |                      |                                                                                                    |                                                          |                                                |               | ► How                                                                                                    | v to create an invoice | or credit note |
| Your details                                       |                      |                                                                                                    |                                                          |                                                |               | Invoice details                                                                                                  |                        |                |
| Your name<br>Start typin<br>Your tel<br>Your email | g to search          | KDM POP Solutions Group - TEST<br>PO Box 639091<br>Cincinnati<br>Ohio<br>45263-9091<br>UNITED STATES<br>Tax payer ID 31-1120563<br>Are 'Ship from' details the same o<br>the correct 'Ship from' details to p<br>No - They're the same                              | r different to the 'Invo<br>revent invoice proces<br>v   | ice from' details? Please ensu<br>sing delays. | ire you enter | Invoice number* 123456 🖾 Document type Invoice Invoice date* 🥑 12/30/2021 Advance payment dat Payment due date 🔮 | ₩<br>te <b>()</b>      |                |
| Name 🥑<br>Start typin<br>Tel<br>Email<br>Click he  | g to search          | HH Associates US, Inc TEST<br>520 Lake Cook Road<br>Suite 680<br>Deerfield<br>Illinois<br>60015<br>UNITED STATES<br>Are 'Ship to' details the same or d<br>correct 'Ship to' details the same or d<br>correct 'Ship to' details to prevent<br>No - They're the same | ifferent to the 'Invoice<br>invoice processing de<br>v v | to' details? Please ensure you<br>elays.       | u enter the   | Delivery date 🕢<br>Currency* 🥜<br>US Dollar<br>Purchase order (PO) r<br>USP2479640                               | inumber                |                |
| Invoice Item                                       | S                    |                                                                                                    |                                                          | Quantity ( Unit                                | Price         | Line amount                                                                                                    | Total                  |                |
| PRPF                                               | 810100 - 20BASE0120V | AULT0446-Vault Johnson Big J Heavy (                                                                                                    | Outy 25' Measuring                                       | Quantity / Unit                                | Price         | Line amount                                                                                                    | Total                  |                |
| 01 T                                               |                      |                                                                                                    | ,y                                                       | 1 / Each                                       | 159.50000     | 159.50                                                                                                    | 159.50                 | 60             |
| 02 PRPF                                            | ADD                  | ERF-044/-Corkcicle 16 oz Canteen                                                                                                    |                                                          | 1 / Each                                       | 159.50000     | 159.50                                                                                                    | 159.50                 | 50             |

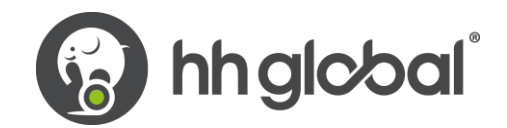

2. Fill out the necessary details for the additional PO Number:

| achining : For V-10343 (O'Reilly) Wob | Ner for Menar                                                                | 1 / Fach                                                                                                    |             |          |                  |
|---------------------------------------|------------------------------------------------------------------------------|----------------------------------------------------------------------------------------------------|-------------|----------|------------------|
|                                       | and the seconds                                                              | 1 / Elech                                                                                                    | 1,735.94000 | 1,735.94 | 1,735.94         |
|                                       |                                                                              |                                                                                                    |             |          |                  |
| ~                                     |                                                                              |                                                                                                    |             |          |                  |
| Product description* 😜                | Unit" 😜                                                                      |                                                                                                    | Que         | entity*  | Price* 😡         |
| Materials O                           | Each                                                                         |                                                                                                    | ~ 0         | 1.000    | 0.00000          |
| information such as P0/Delivery deta  | alls, discounts, and oth                                                     | er additional information                                                                                                  |             |          |                  |
|                                       |                                                                              |                                                                                                    |             |          | Line amount 0.00 |
|                                       |                                                                              |                                                                                                    |             |          |                  |
|                                       | Product description*      Materials     Information such as PD/Delivery deta | V      Product description*     Materials      Unit*     Each  Information such as P0/Delivery details, discounts, and oth |             |          |                  |

- Under the *Line Item Type* dropdown menu, select **Goods**.
- In the *Product Code* field, enter your own product code or use the code **PRPRI10100**.
- In the *Product Description* field, enter your own product description or copy the description listed on the PO in HHub.
- From the *Unit* dropdown menu, select **Each**.
- In the *Quantity* field, enter **1**.
- In the *Price* field, enter the **Total Amount** of the PO.
- 3. Click on the Plus (+) button to enter additional line level information.
- 4. Enter the **PO Number** and **PO Line Number** for the additional PO being included on the invoice.

| Product description* 😣          |                                                                                                    | Unit" 📀                                                                                                    |                                                                                                    | Quant                                                                                                    | sty* P               | ice" 😡                                                                                                    |
|---------------------------------|----------------------------------------------------------------------------------------------------|----------------------------------------------------------------------------------------------------|----------------------------------------------------------------------------------------------------|----------------------------------------------------------------------------------------------------|----------------------|----------------------------------------------------------------------------------------------------|
| Start typing to search          | •                                                                                                   | Please select                                                                                                    |                                                                                                    | 0                                                                                                    | 1.000                | 0.0000                                                                                                    |
| evel information such as PO/Del | ivery details, discourt                                                                             | ts, and other additional inform                                                                                                    | nation                                                                                                    |                                                                                                    |                      |                                                                                                    |
| P0 line number 🥹                | Additional inf                                                                                      | ormation 🤪                                                                                                    |                                                                                                    |                                                                                                    | Disc                 | unt 📀                                                                                                    |
|                                 |                                                                                                    |                                                                                                    |                                                                                                    |                                                                                                    |                      | 0.00                                                                                                    |
|                                 |                                                                                                    |                                                                                                    |                                                                                                    |                                                                                                    |                      |                                                                                                    |
|                                 |                                                                                                    |                                                                                                    | li                                                                                                    |                                                                                                    | Disc                 | unt % 🖸                                                                                                    |
|                                 |                                                                                                    |                                                                                                    | lis                                                                                                    |                                                                                                    | Disc                 | o.00                                                                                                    |
| Delivery end date               |                                                                                                    |                                                                                                    |                                                                                                    |                                                                                                    | Disc                 | 0.00                                                                                                    |
| Delivery end date               |                                                                                                    |                                                                                                    | k                                                                                                    |                                                                                                    | Disc                 | o.oo                                                                                                    |
| Delivery end date               |                                                                                                    |                                                                                                    | lê                                                                                                    |                                                                                                    | Disc                 | o.00                                                                                                    |
| Delivery end date               |                                                                                                    |                                                                                                    | Æ                                                                                                    |                                                                                                    | Disc                 | 0.00                                                                                                    |
| Delivery end date               | ategory                                                                                             | Part number                                                                                                    |                                                                                                    |                                                                                                    | Line amou            | 0.00<br>0.00                                                                                                    |
|                                 | Product description*<br>Start typing to search<br>evel information such as P0/Del<br>P0 line number | Product description*  Start typing to search evel information such as PO/Delivery details, discount PO line number  Additional inf | Product description*  Start typing to search Start typing to search Start typing to search Start typing to search Please select Please select Poline number Additional information  Additional information | Product description*  Start typing to search  Evel information such as PO/Delivery details, discounts, and other additional information  PO line number  Additional information | Product description* | Product description*  Quantity* Pr Start typing to search  Evel information such as PO/Delivery details, discounts, and other additional information  PO line number  Additional information  Disco |

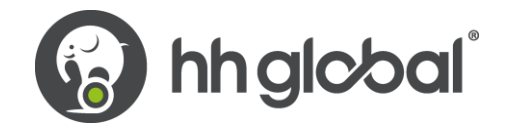

| Note: The PO Line Number is listed on the PO Convert screen (from step 7 above) for each P | O listed in |
|--------------------------------------------------------------------------------------------|-------------|
| Tungsten.                                                                                  |             |

|                             |                             |                                    |            |              |            | 3   |
|-----------------------------|-----------------------------|------------------------------------|------------|--------------|------------|-----|
|                             |                             |                                    |            |              |            |     |
| ADDITION                    | AL INFORMATION              | USD                                |            |              |            |     |
| PO Vendor Nu                | mber                        | SKDMP0001                          |            |              |            |     |
| Purchase Ord                | er Ref.                     | STD                                |            |              |            |     |
| Document sul<br>Payment Ref | otype                       | ESD 90 days Posting- 45 days 4.5%  |            |              |            |     |
| Buyer Tax Reg               | istration Num               | N/A                                |            |              |            |     |
| Supplier Tax F              | legistration Num.           | 31-1120563                         |            |              |            |     |
| PO HEAD                     | FR TEXT                     |                                    |            |              |            |     |
| Payment Terr                | 1 1                         | ESD 90 days Posting- 45 days 4.5%  |            |              |            |     |
| PO Line D                   | etaile                      |                                    |            |              |            | - 1 |
| Line Part cod               | e Description               |                                    | Qty UoM    | Unit price N | vet amount |     |
| 0 PRPRI10                   | 100 Production : For Lowe's | USD Kitting Reset600622 (From Feb) | 1.000 Each | 828.24000    | 828.24     |     |
| General to                  | uxt                         |                                    |            |              |            |     |
| Free Text                   | HHub Qty: 493               |                                    |            |              |            |     |
|                             |                             |                                    |            |              |            |     |

5. When all necessary details for the additional PO are entered click the **Save Line Item** button.

| PRPR10100     Materials     Each     ©     1.000       © Click here for additional line level information such as PO/Delivery details, discounts, and other additional information         P0 number     P0 line number     Additional information       USP2495735     d       Delivery note number        Delivery start date     Delivery end date | Discourt<br>Discourt<br>Discourt   |
|----------------------------------------------------------------------------------------------------|------------------------------------|
| Click here for additional line level information such as PO/Delivery details, discounts, and other additional information PO number PO number PO line number Q PO line number Additional information Oelivery note number Delivery start date Delivery end date                                                                                       | Discount @<br>0.00<br>Discount %   |
| No number (e)     PO line number (e)     Additional information (e)       USP2495735     (d)       Velivery note number (e)     Velivery start date                                                                                                    | Discount <table-cell></table-cell> |
| lelivery note number e                                                                                                    | 0.00<br>Discount %                 |
| elivery note number                                                                                                    | Discount %                         |
| elivery start date Delivery end date                                                                                                    | Discount 4 (                       |
| elivery start date Delivery end date                                                                                                    | 0.00                               |
|                                                                                                    |                                    |
|                                                                                                    |                                    |
|                                                                                                    |                                    |
|                                                                                                    |                                    |
| he fields below have been added by your buyer.                                                                                                    |                                    |
| L number 🕘 Cost center Part category Part number                                                                                                    | Discourt 0.0                       |
| European Article Number 💙                                                                                                    | Total 0/                           |
|                                                                                                    | 10581 0.0                          |

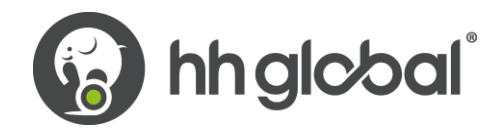

6. A success message will display indicating the additional invoice item was added.

| Invoic | e items                                                                 |                 |           |             |        |     |
|--------|-------------------------------------------------------------------------|-----------------|-----------|-------------|--------|-----|
|        | Item                                                                    | Quantity / Unit | Price     | Line amount | Total  |     |
| 01     | PRPRI10100 - Production : For Lowe's USD Kitting Reset600622 (From Feb) | 1 / Each        | 828.24000 | 828.24      | 828.24 | 30  |
| 02     | PRPRI10100 - Materials                                                  | 1 / Each        | 399.65000 | 399.65      | 399.65 | C O |
|        | Invoice saved                                                           |                 |           |             |        |     |
|        | ADD                                                                     |                 |           |             |        |     |

- 7. To add additional POs to the invoice, repeat steps 1-5 of this procedure.
- 8. Review the information on the page to confirm that all invoice details are correct. If so, click the **Send** button.

|  |             | Invoice (\$) |
|--|-------------|--------------|
|  | Total net   | 799.68       |
|  | Total tax   | 0.00         |
|  |             | Undo changes |
|  | Total gross | 799.68       |

9. A success message will display once the invoice is successfully submitted.

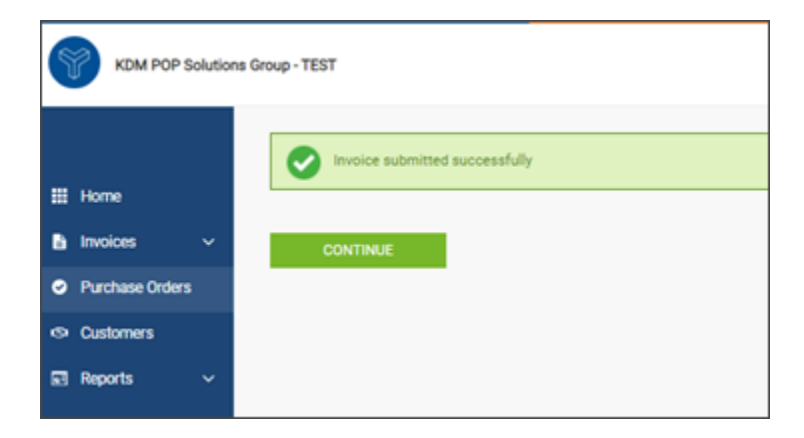

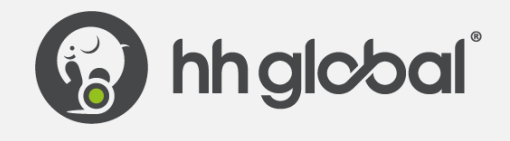

© HH Global Ltd. All rights reserved. HH Global is the trading style of the HH Group of companies. HH Global, the HH Global logo, and the HHub logo are trademarks or registered trademarks of the HH Global Group of Companies. All other trademarks are presumed owned by their respective companies.